# Fort Bend County Mobility Projects Dashboard

Ike Akinwande, PE, SE, MLSE Fort Bend County Engineering Assistant County Engineer - Projects

Mobility Projects Dashboard July 23, 2024 Fort Bend County Engineering

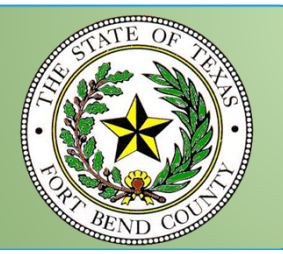

## Outline

- Introduce the Mobility Projects Dashboard (MPD)
- Features Walk Through
  - Desktop Computer View
  - Mobile Device View

# Explore the FBC Mobility Projects.

# www.fbctx.gov/mobility

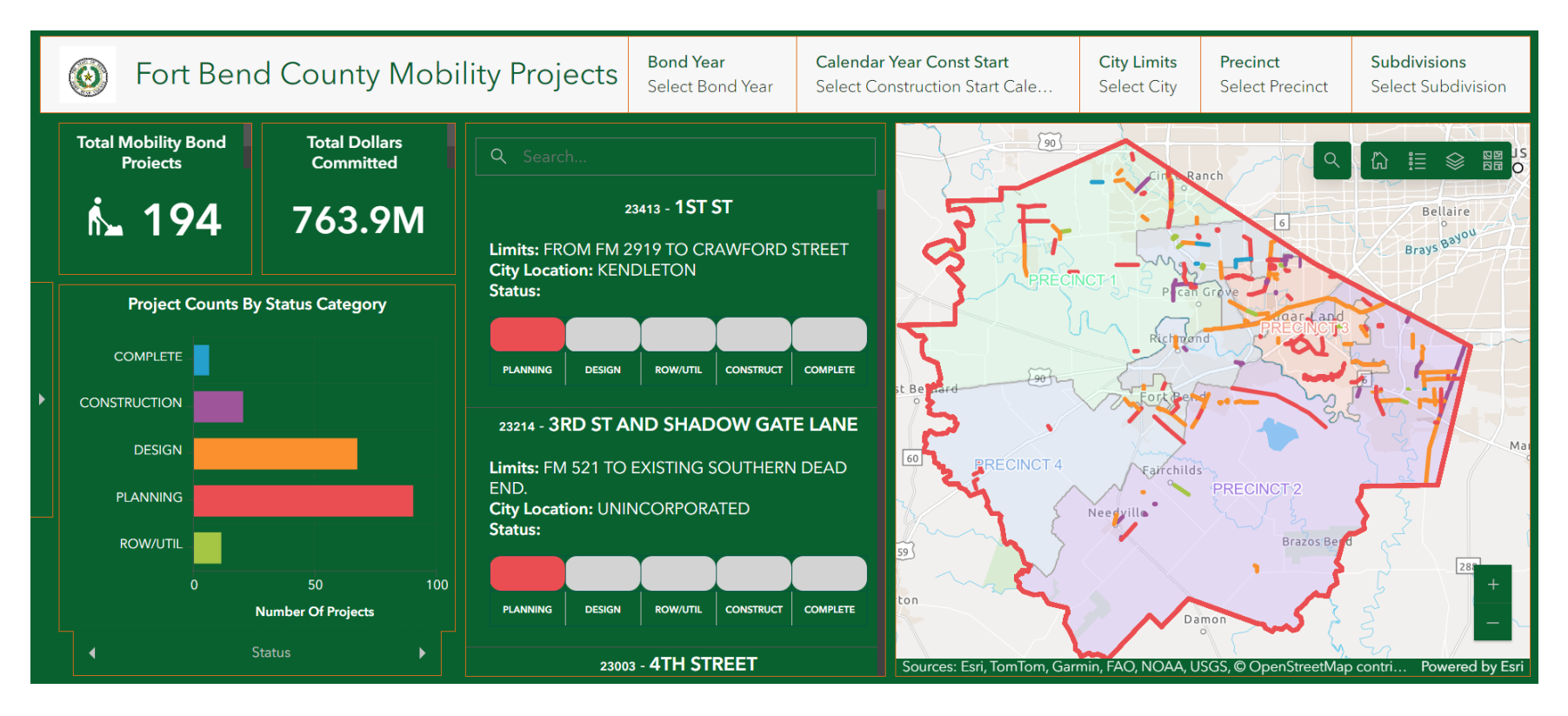

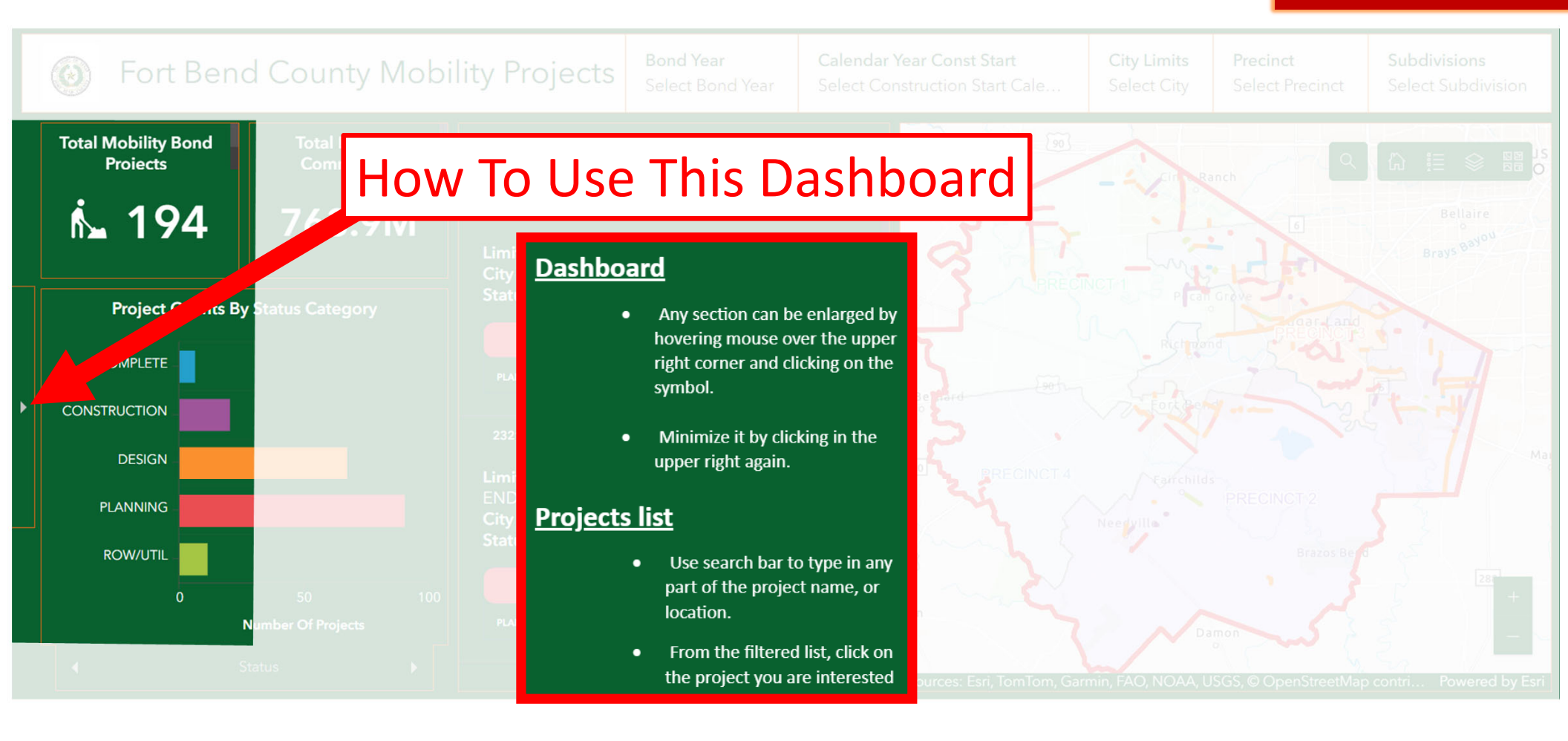

| Fort Bend County Mobility Projects           |                                            |                                                                                                    | ear Select Constru                    | Const Start<br>action Start Cale | City Limits<br>Select City           | Precinct<br>Select Precinct                                                  | Subdivisions<br>Select Subdivision                              |
|----------------------------------------------|--------------------------------------------|----------------------------------------------------------------------------------------------------|---------------------------------------|----------------------------------|--------------------------------------|------------------------------------------------------------------------------|-----------------------------------------------------------------|
| Total Mobility Bond Projects                 | Total Dollars Committed                    | Q Sesarch   23413 -   Limits: FROM FM 2919 TO CRAWFORD   City Location: KENDLETON   Status:   PURAMENT   PURAMENT                             | 157<br>ET<br>AVIE CONSTRUCT COMPLETE  | Bellville                        | Walter                               |                                                                              | Humble Alasco<br>Alport<br>Harris                               |
|                                              | rall Proje                                 | 22714 - 3RD 5 4 AD S<br>Limits: FM 521 TO EXISTIVE AUTHER<br>City Location: UNINCONFIL ATED<br>Status:<br>CITY Location: ROSENBERG            | HADOW GATE LANE<br>N DEAD END.        | reprinte<br>National<br>Relige   |                                      |                                                                              |                                                                 |
| Bond Year<br>Select Bond Year                | <b>Calenda</b><br>Select Co                | r Year Const Start<br>onstruction Start Cale                                                                                                  | City Limits<br>Select City            |                                  | Precinct<br>Select Precinct          |                                                                              | Subdivisions<br>Select Subdivision                              |
| ROWJUTIL 0<br>0<br>Status Budget Funding Typ | 50 100<br>nber Of Projects<br>pe More Info | 23316 - AUSTIN PARKWAY<br>Limits: AUSTIN PARKWAY TO COMMO<br>City Location: SUGAR LAND<br>Status:<br>PLANNING DESIGN ROW<br>23322 - AUSTIN PA | AND COMMONWEALTH<br>NWEALTH BOULEVARD | Campo<br>Sources: Earl, Tor      | Tom, Garmin, FAQ, NOAA, USGS, © Open | West Columbia<br>West Columbia<br>StreetMap contributors, and the GIS User C | Angleton Brazo<br>Attor<br>- us<br>-<br>mmunity Powered by Esri |

Mobility Projects Dashboard

ļ

# Desktop **Total Mobility Bond Projects Total Dollars Committed** Summary: Number of Mobility **Bond Projects & Total Dollars i** 194 763.9M Committed Project numbers and total dollar amounts based on the selected filter(s).

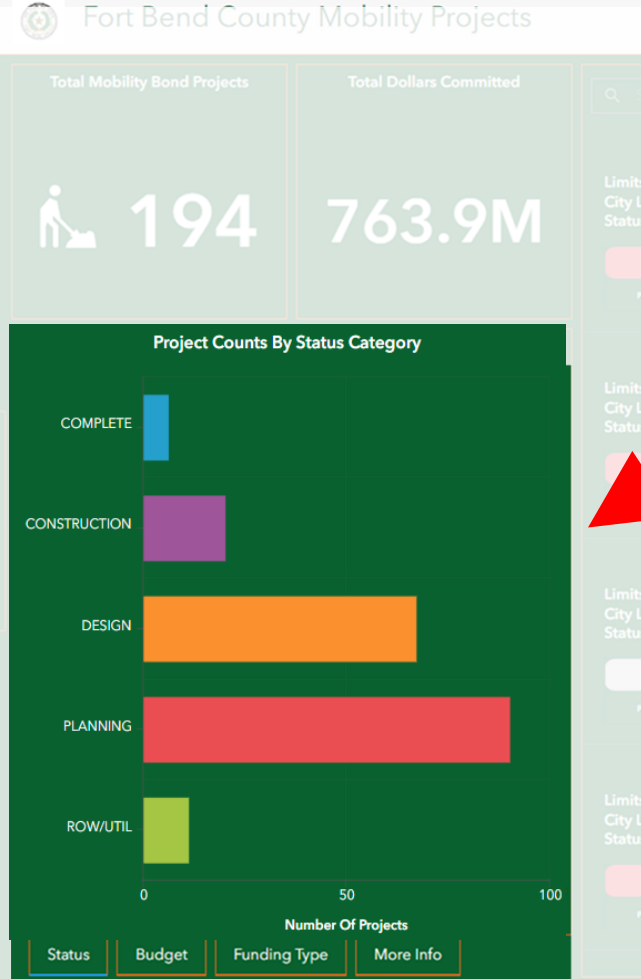

# Number of Projects (Project Counts) By Status

City Limite

Calendar Year Const Start

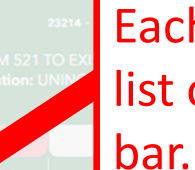

Rond Vear

Each bar on this graph can be selected as a filter and the list of projects will only show projects from the selected

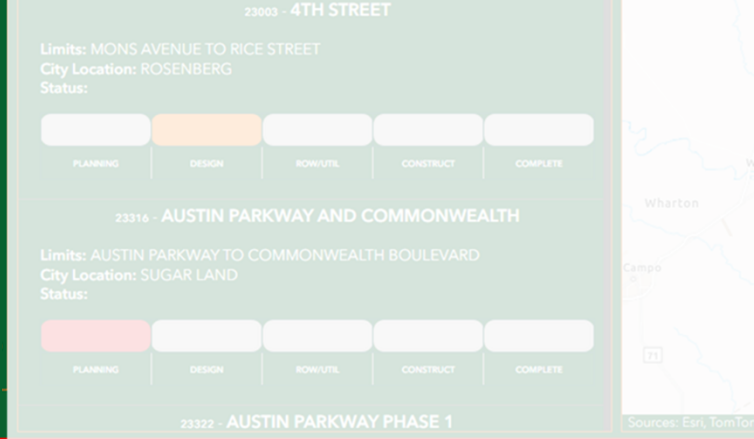

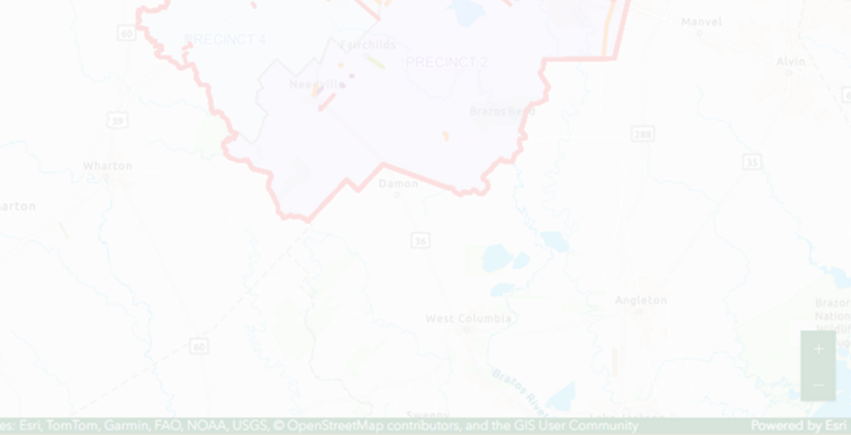

Procinct

Mobility Projects Dashboard

7

Desktop

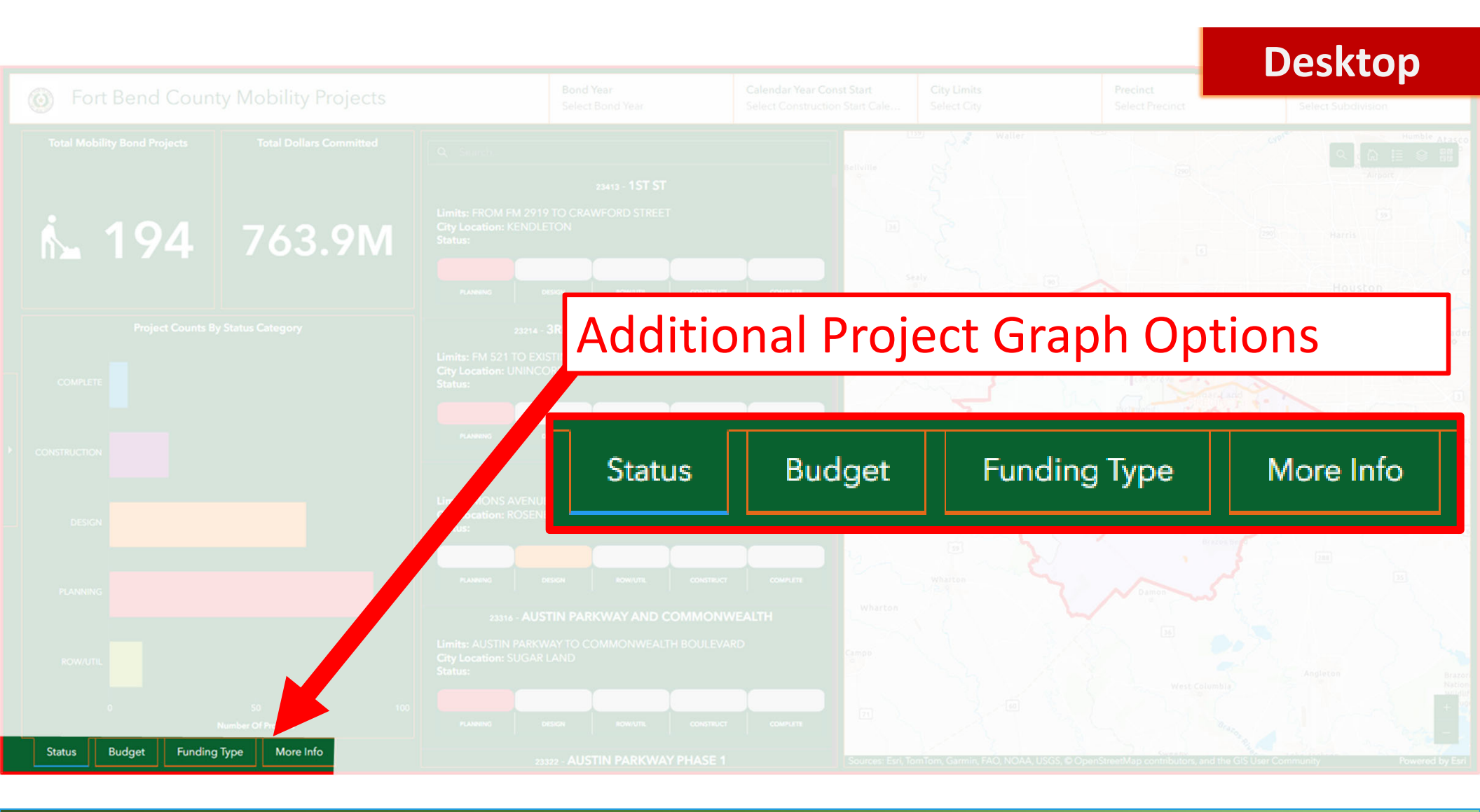

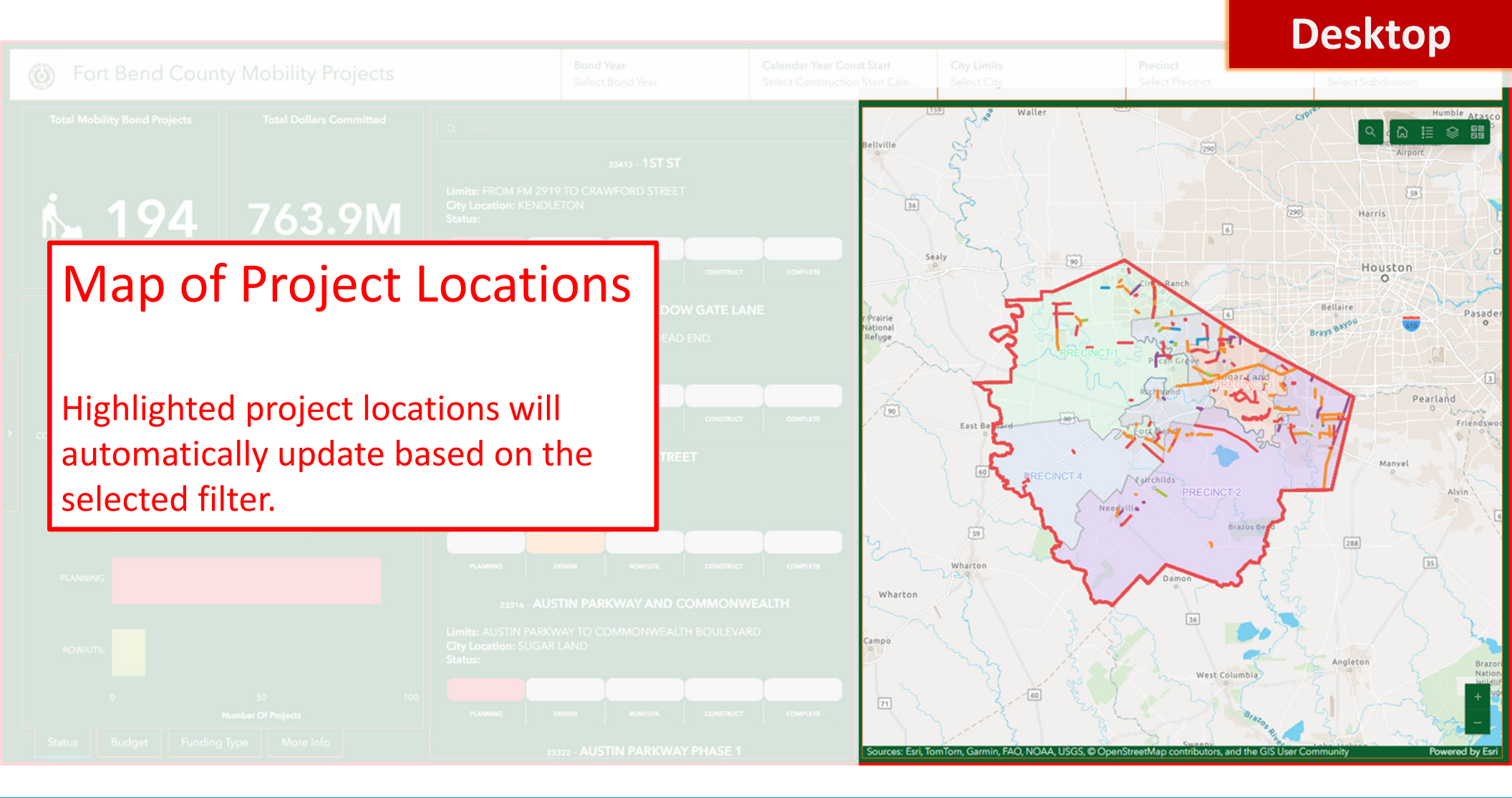

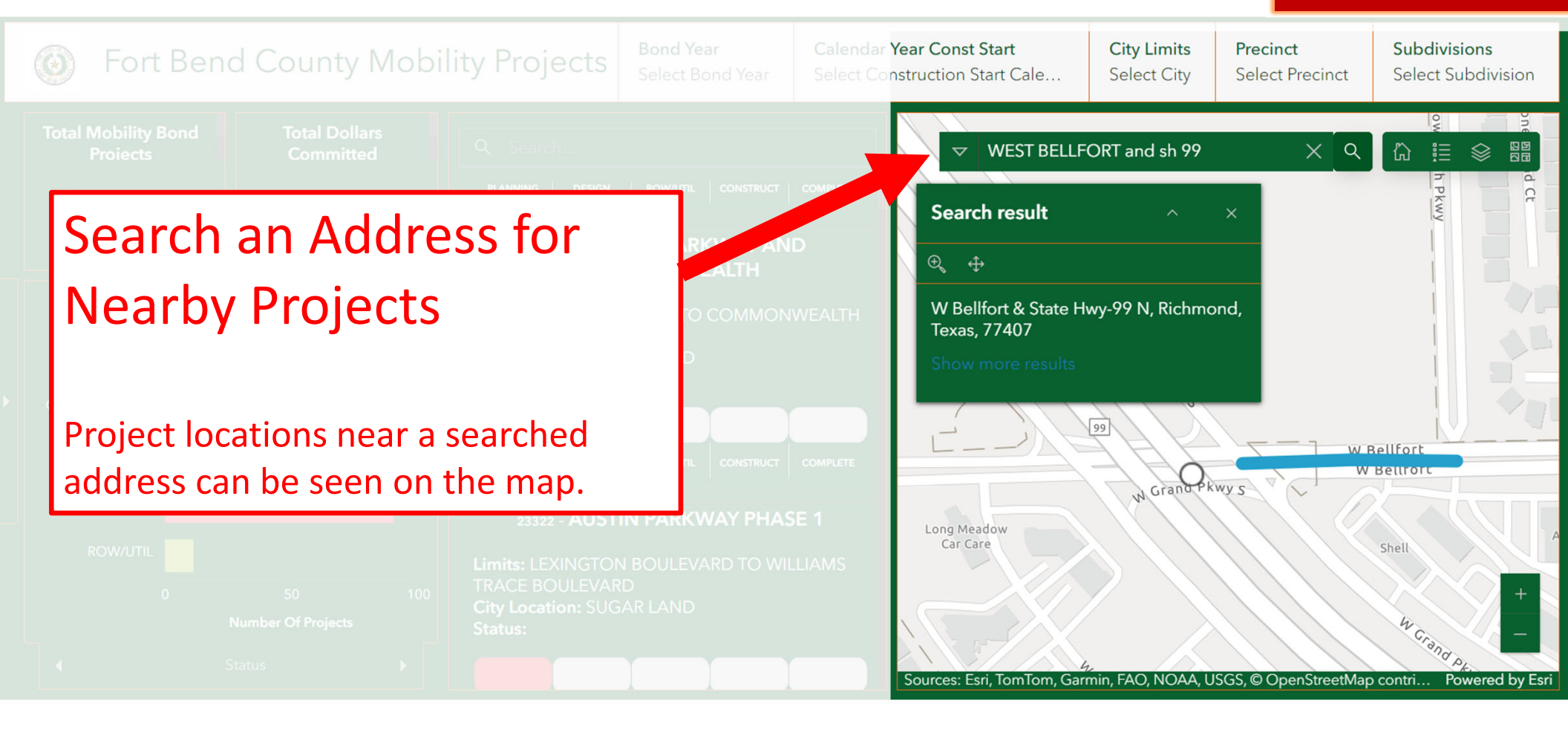

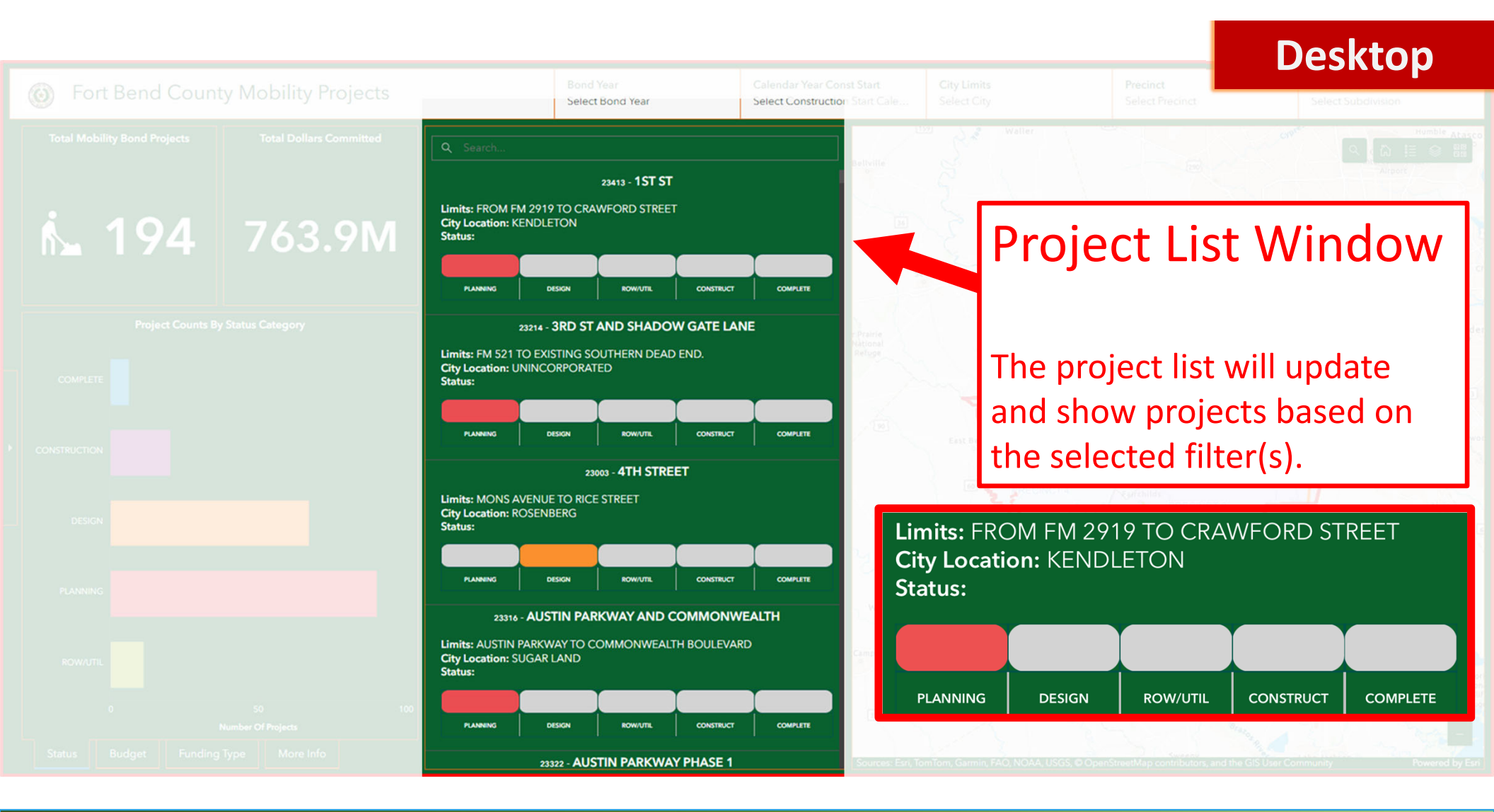

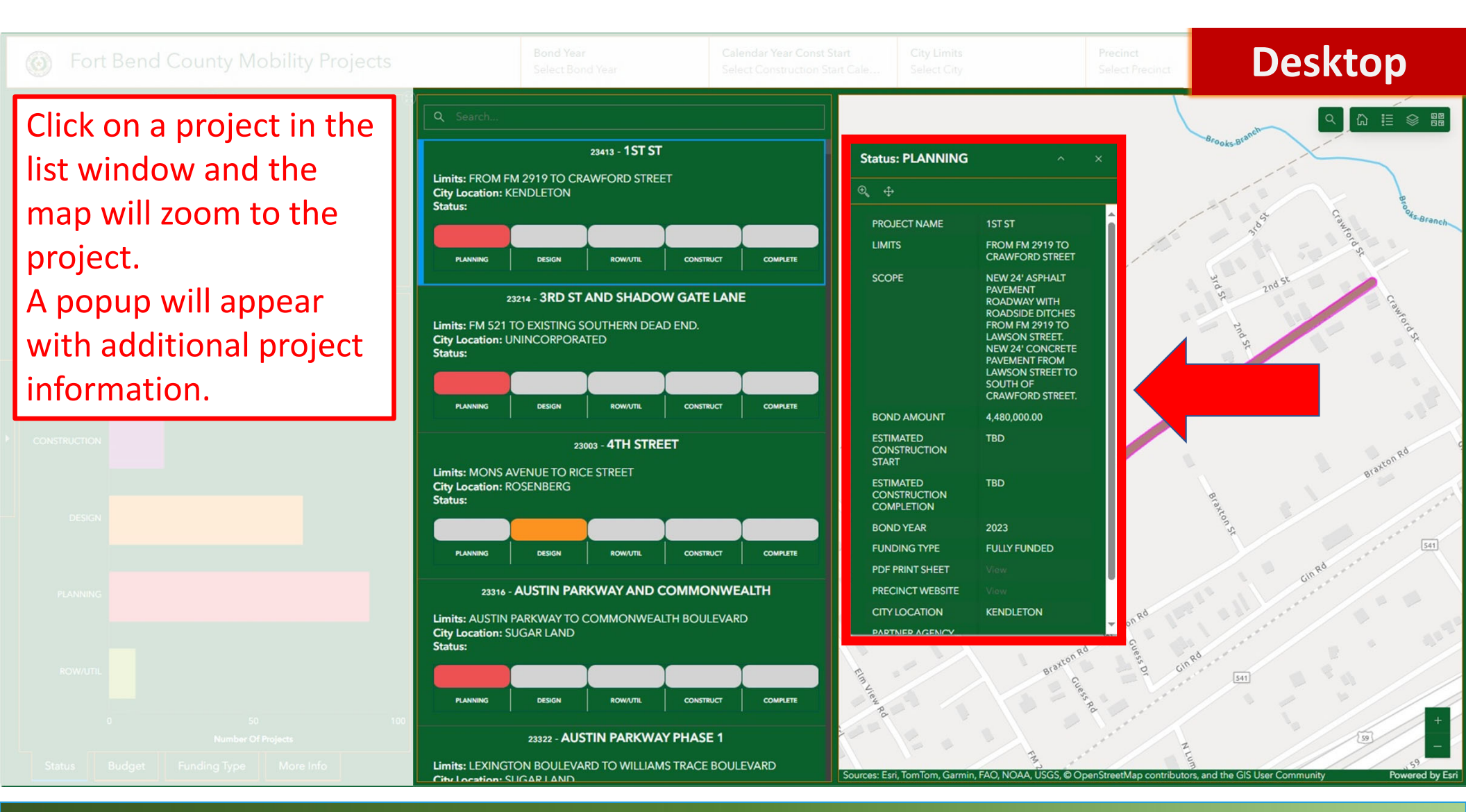

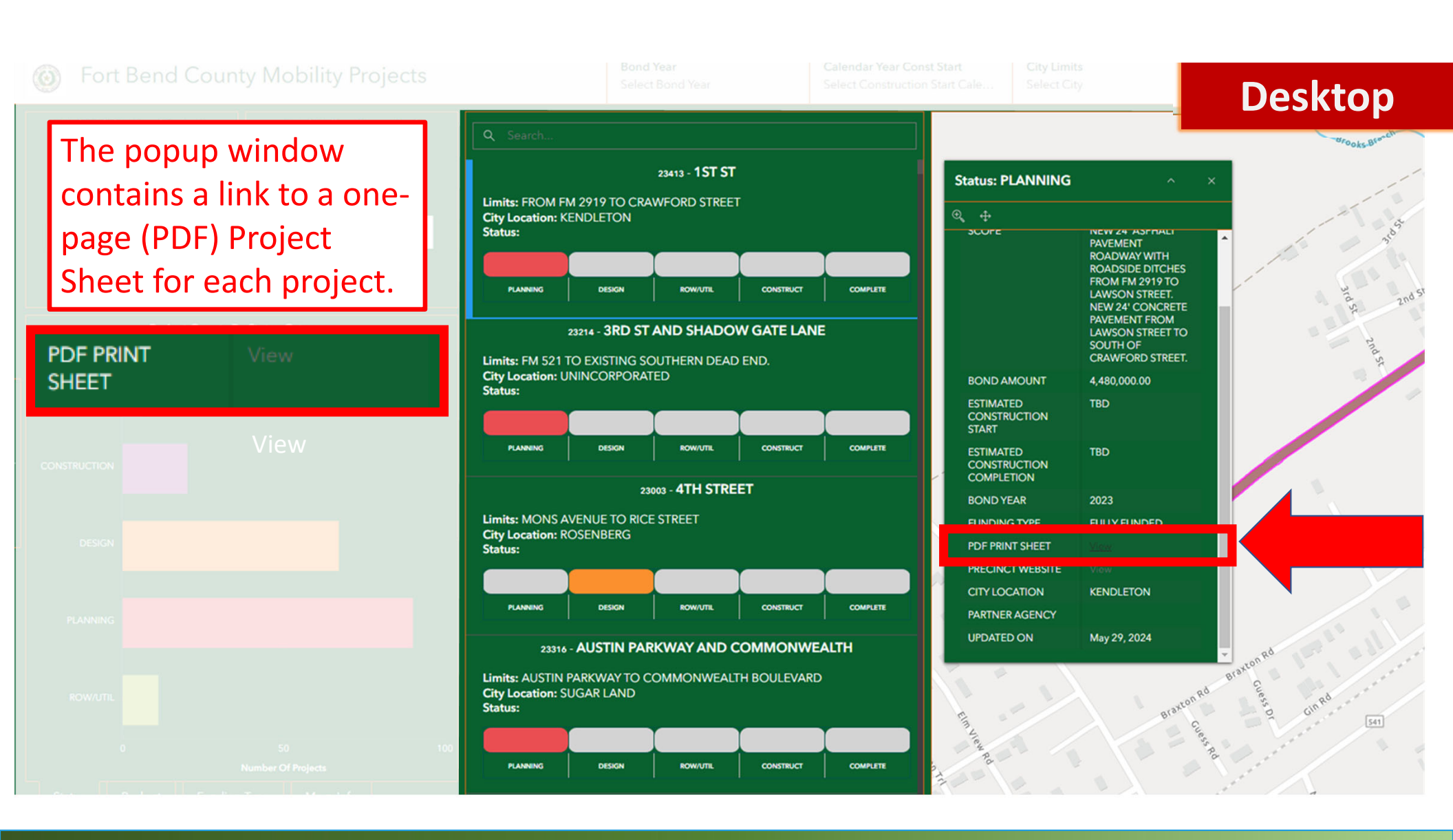

## **Project Sheets**

#### 17113 - FM 521 NORTH

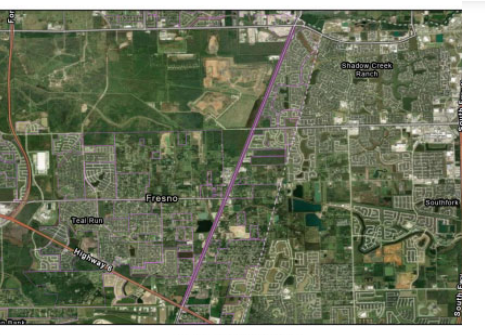

BOND AMOUNT \$6,930,000.00 LIMITS FROM FM 2234 TO SH 6

SCOPE RECONSTRUCT EXISTING ROADWAY TO 4 LANE BOULEVARD WITH STORM SEWER AND OUTSIDE SHARE LANES

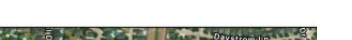

20304 - TAMARRON CROSSII

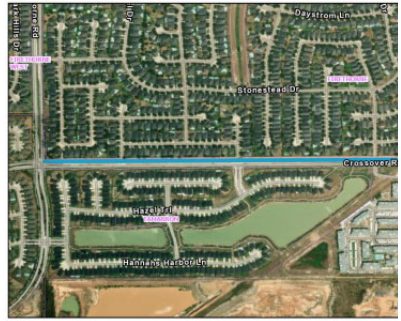

BOND AMOUNT \$1,970,000.00 LIMITS TAMARRON TRACE TO FM 1463

SCOPE 2-LANES OF CONCRETE ROADWAY TO COMPLE LANE BOUELVARD

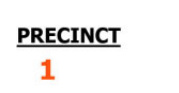

2020

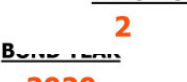

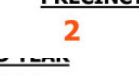

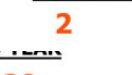

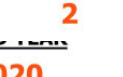

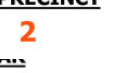

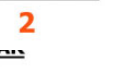

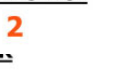

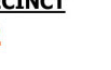

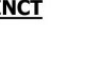

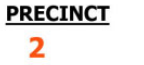

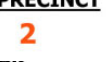

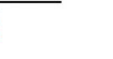

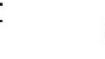

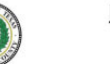

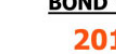

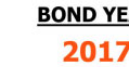

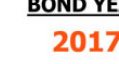

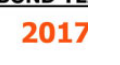

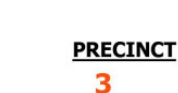

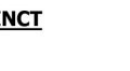

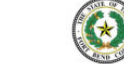

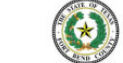

BOND AMOUNT

\$400,000.00

LIMITS AT CULLINAN PARK

SCOPE LEFT TURN LANE INTO CULLINAN PARK.

20407 - SH 6 AT CULLINAN PARK

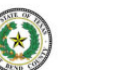

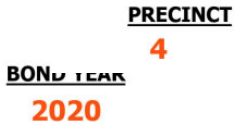

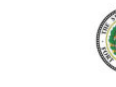

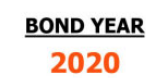

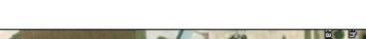

20403 - WEST BELLFORT AT SH 99

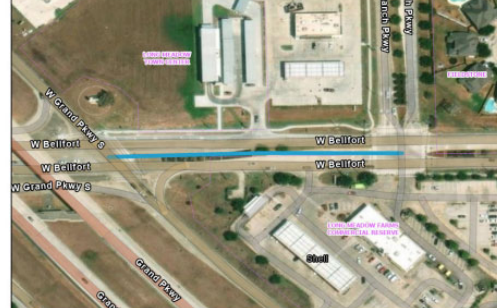

BOND AMOUNT \$910,000.00 LIMITS AT SH 99

SCOPE CONSTRUCTION OF RIGHT TURNING LANE

14

### **Mobile**

ு

집집

23413 - 1ST ST Limits: FROM FM 2919 TO CRAWFORD STREET **City Location: KENDLETON** Status: **Option to select** PLANNING DESIGN ROW/UTIL 2 different 23214 - 3RD ST AND SHADOW GATE LANE views: (1) "List" Limits: FM 521 TO EXISTING SOUTHERN DEAD END. City Location: UNINCORPORATED or (2) "Map" of Status: projects. PLANNING DESIGN ROW/UTIL 23003 - 4TH STREET Мар List Limits: MONS AVENUE TO RICE STREET **City Location:** ROSENBERG Status: List Мар

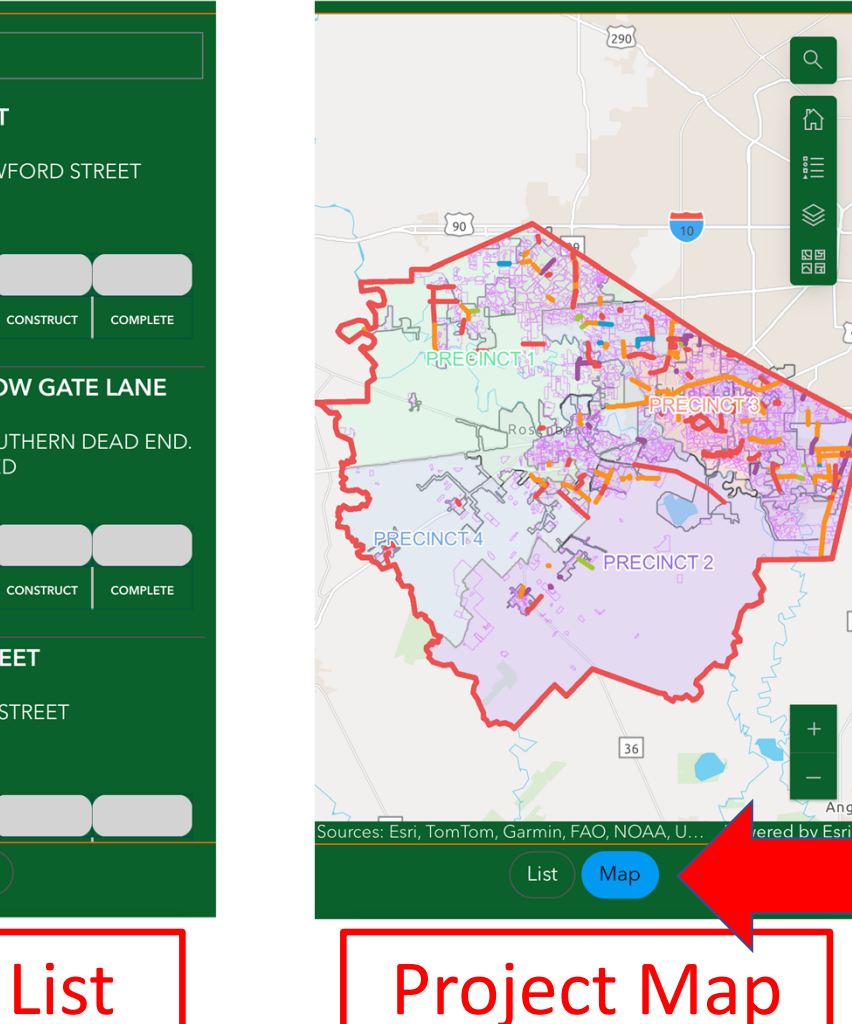

**Project List** 

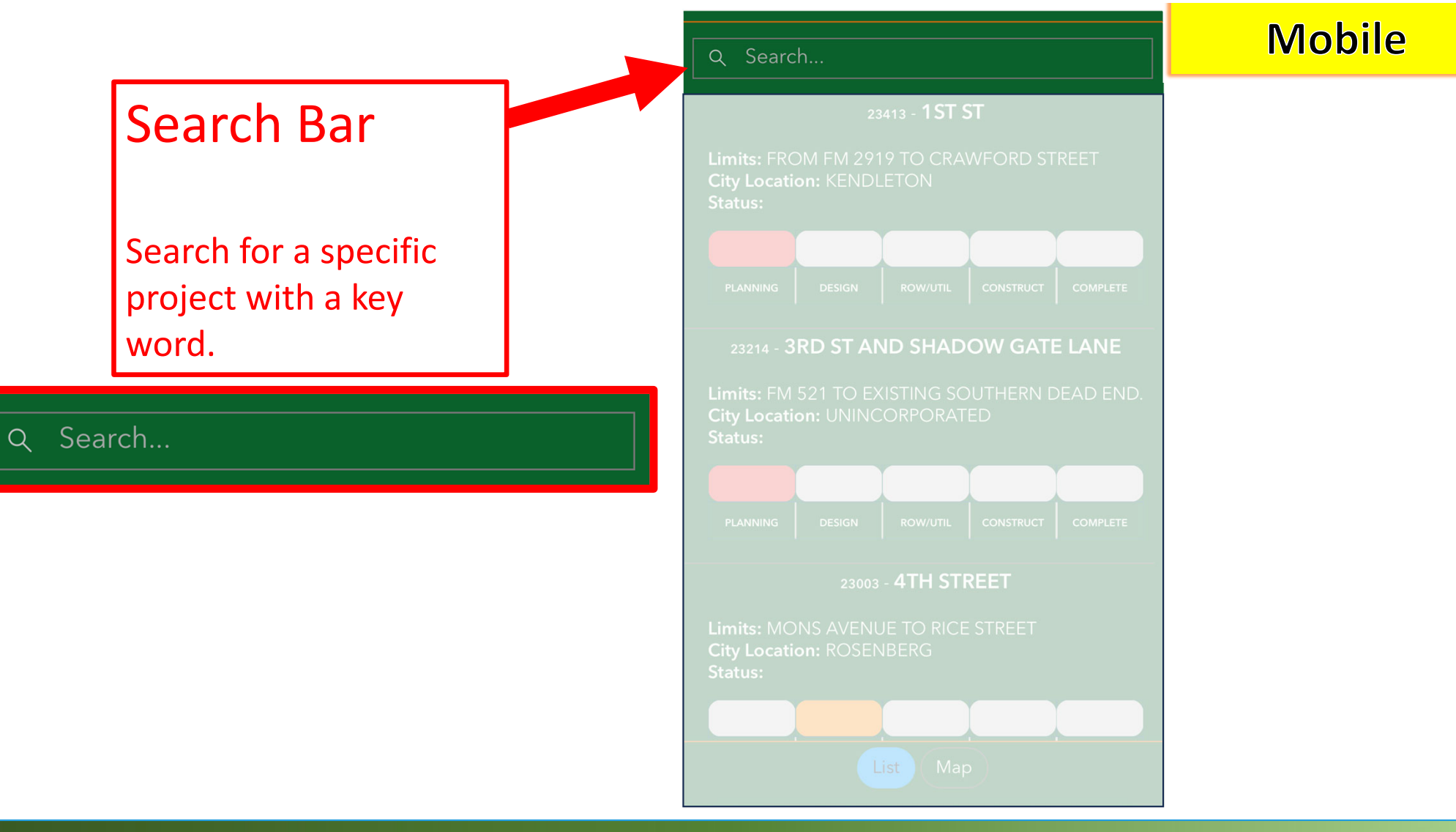

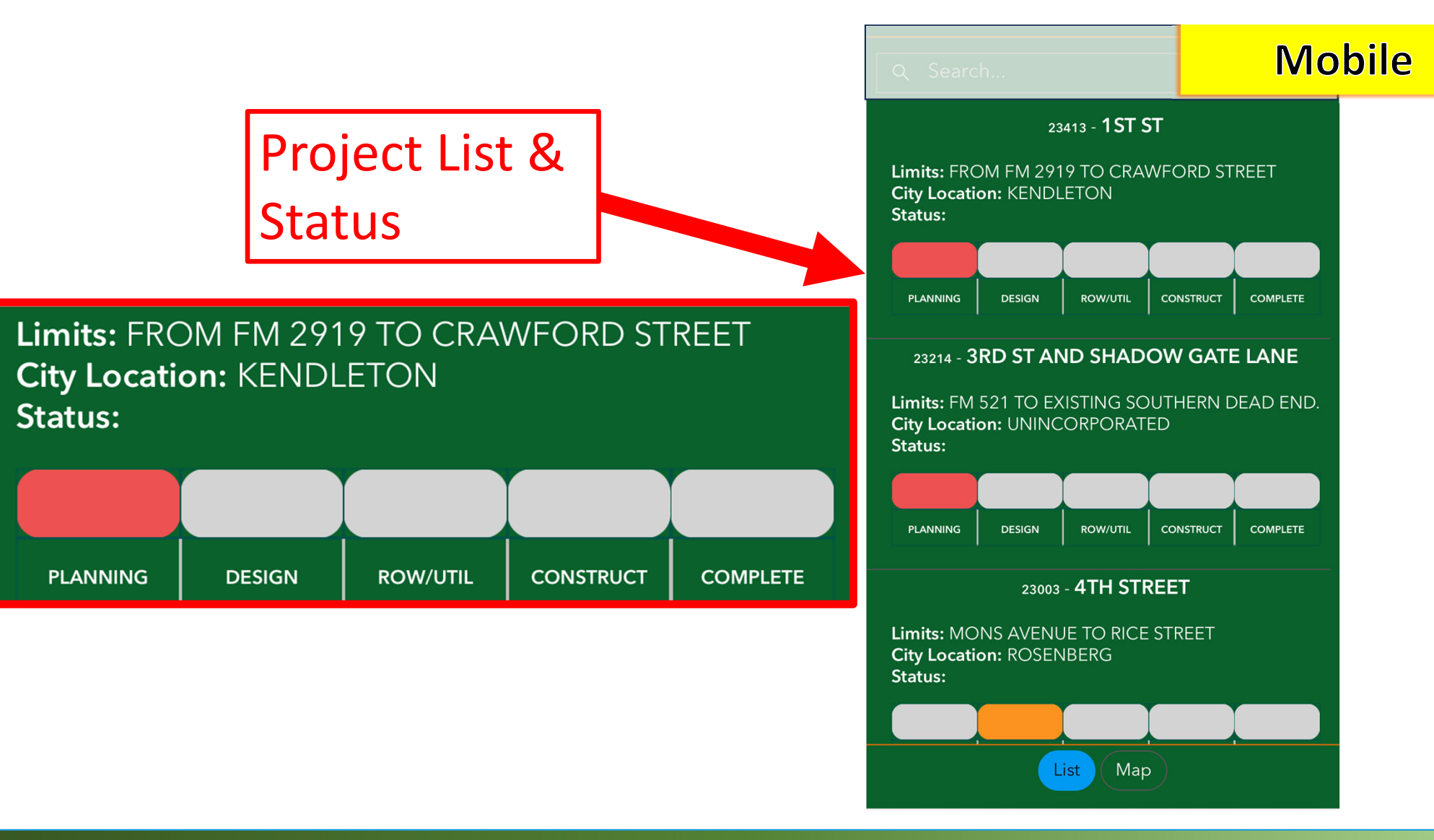

#### After clicking on a project in the project list, a window will appear with project information.

| Status: PLANNING                        |                                                                                                    |                 |  |  |  |
|-----------------------------------------|----------------------------------------------------------------------------------------------------|-----------------|--|--|--|
| 🕀 Zoom to 🕂 Pan                         |                                                                                                    |                 |  |  |  |
| PROJECT NAME                            | 1ST ST                                                                                                    |                 |  |  |  |
| LIMITS                                  | FROM FM 2919 TO<br>CRAWFORD STREET                                                                                                    |                 |  |  |  |
| SCOPE                                   | NEW 24' ASPHALT<br>PAVEMENT ROADWAY<br>WITH ROADSIDE DITCH<br>FROM FM 2919 TO<br>LAWSON STREET. NEW<br>CONCRETE PAVEMENT<br>FROM LAWSON STREET<br>TO SOUTH OF<br>CRAWFORD STREET. | IES<br>24'<br>Г |  |  |  |
| BOND AMOUNT                             | 4,480,000.00                                                                                                    |                 |  |  |  |
| ESTIMATED<br>CONSTRUCTION START         | TBD                                                                                                    |                 |  |  |  |
| ESTIMATED<br>CONSTRUCTION<br>COMPLETION | ТВО                                                                                                    |                 |  |  |  |
| BOND YEAR                               | 2023                                                                                                    |                 |  |  |  |
| FUNDING TYPE                            | FULLY FUNDED                                                                                                    |                 |  |  |  |
| PDF PRINT SHEET                         |                                                                                                    |                 |  |  |  |
| PRECINCT WEBSITE                        |                                                                                                    |                 |  |  |  |
| CITY LOCATION                           | KENDLETON                                                                                                    |                 |  |  |  |

#### Mobile

# Project Map

Choose a project from the project list and it will zoom to the project location. It will be visible when the "Map" button is selected.

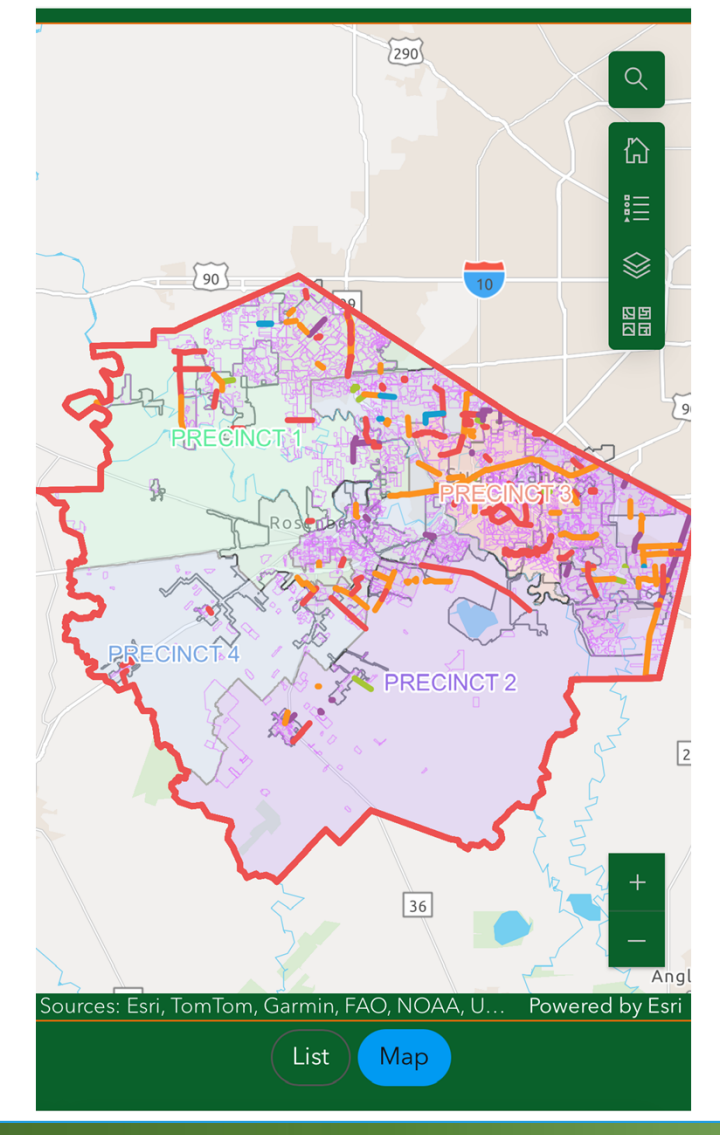

Mobile

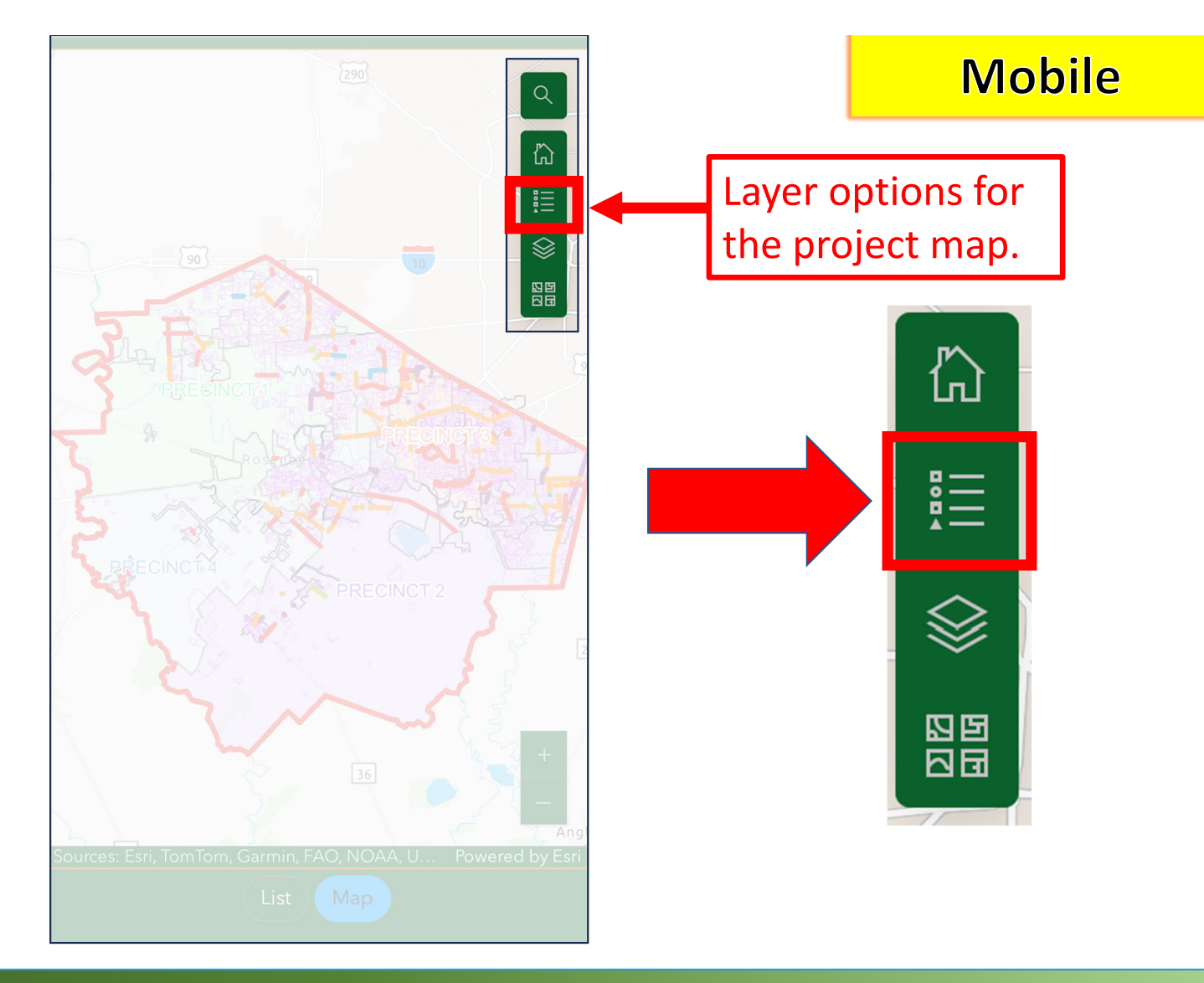